## KinderSmart – How to Review Messages

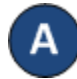

Open the KinderSmart app on your phone. Note that the telephone number must be already registered with your Provider.

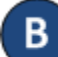

Once the Activities screen displays, tap Messages.

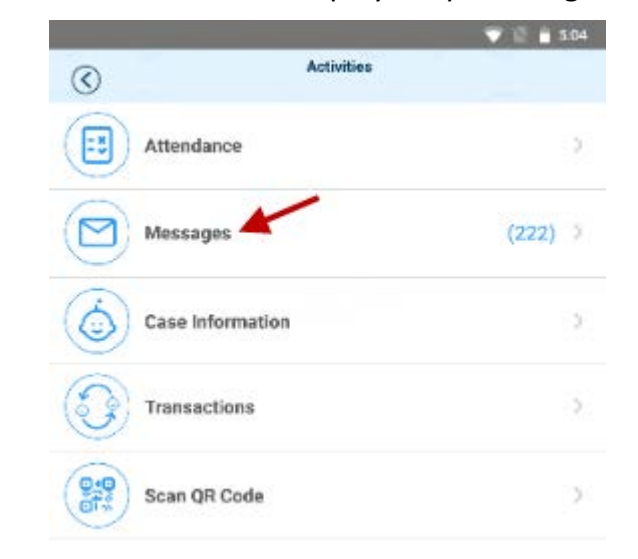

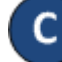

## The list of all messages displays.

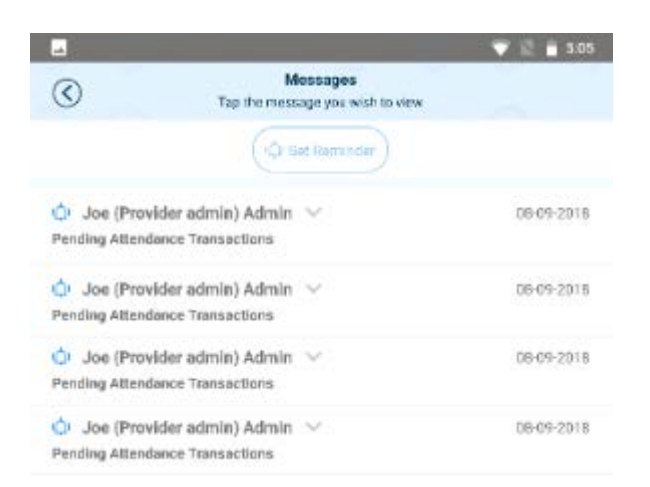

Tap on the message you would like to review.

| $\odot$                                        | Messages<br>Tap the message you wish to vie | w           |
|------------------------------------------------|---------------------------------------------|-------------|
|                                                | (QI Ster Raminder)                          |             |
| 🔆 Joe (Pro<br>Pending Atten                    | vider admin) Admin 💚<br>dance Transactions  | 06-09-201   |
| <ul> <li>Joe (Pro<br/>Pending Atten</li> </ul> | vider admin) Admin 🧠<br>dance Transactions  | 08-09-2011  |
| You have one i                                 | or more pending attendance transactions     | to approve. |
| O Joe (Pro<br>Pending Atten                    | vider admin) Admin 🗠<br>dance Transactions  | 08-09-201   |
| Joe (Pro                                       | vider admin) Admin 🖂                        | 08-09-201   |

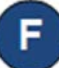

After reviewing your message, tap *Delete Message* if you would like to remove from the list.

📋 Delete Message

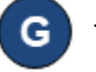

Tap *Set Reminder* if you would like to create a reminder message for yourself. Tap *Save* when complete.

(Q) Set Reminder

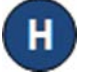

Tap the back arrow to return to the *Activities* screen.

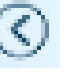

For more information, visit <u>www.electronicattendance.com</u>, email us at <u>support@controltec.com</u> or call us at 1-833-866-1706.